## 先人紀念活動及多人祭祀

念恩

13. 先人紀念活動及多人祭祀

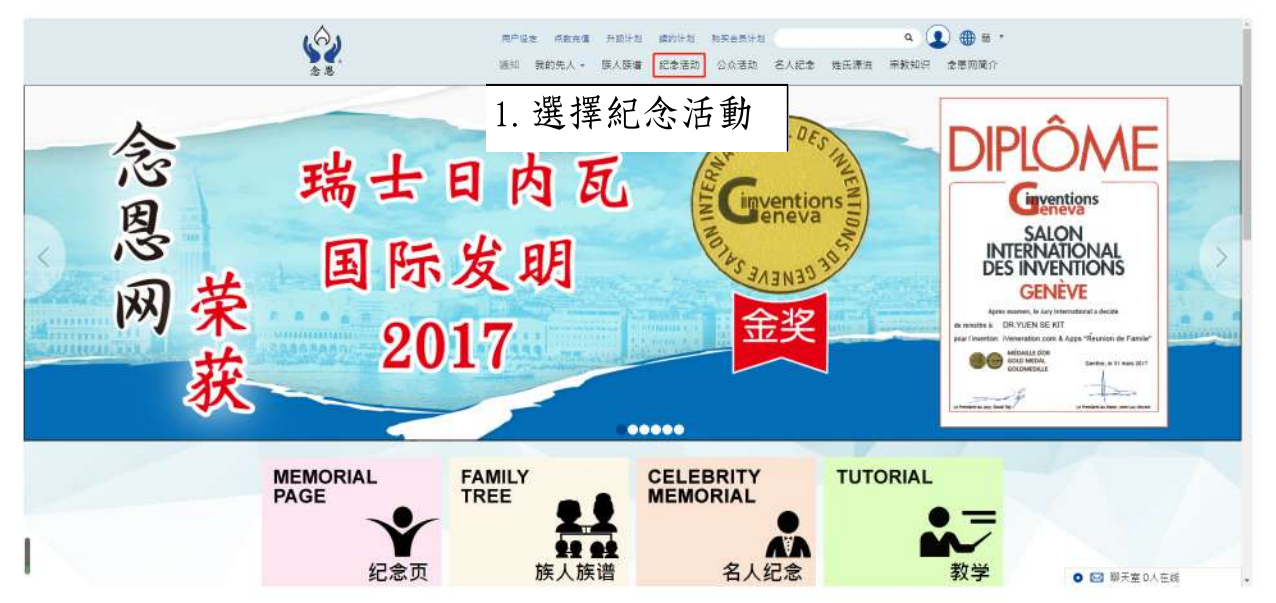

## 2. 進入紀念活動頁

|                                 |                    | 紀念活動 |                            |                  |
|---------------------------------|--------------------|------|----------------------------|------------------|
| 纪念活動 過去活動                       |                    |      |                            | 發起紀念活動           |
| 活動日期                            | 活動名稱               | 出席狀態 |                            | 活動」 🐙 📖          |
| 2016-09-07 00:00 - 2016-09-30 0 | 0:00 期期            | 出席   |                            |                  |
| 2016-09-12 16:58 - 2016-09-22 1 | 6:57 好友軍國聚         | 出席   |                            | 搬請名單   設定   前往活動 |
| 2016-09-22 15:25 - 2016-09-24 1 | 7:10 hhdhd         | 不出席  | f 分享到Facebook 图 分享到Twitter | 邀請名單             |
| 2016-10-16 14:50 - 2016-12-03 1 | 4:50 20160914 02:5 | 出席   |                            | 邀請名單   設定   前往活動 |
| werther states were really      | 5:56 12345678      | 出席   | f 分享到Facebook              | 邀請名單   設定   前往活動 |

|            | <b> 3</b> . 選擇「先丿 | 、 或多於一位    | 先人           |
|------------|-------------------|------------|--------------|
| 活動宗教 *     |                   |            |              |
| 佛教         |                   |            |              |
| 靈位背景相片     |                   | 4. 選擇「活    | 動宗教 」        |
|            |                   |            |              |
|            |                   |            |              |
| 活動名稱*      |                   |            |              |
| 活動名稱       |                   |            | 5. 選擇 / 沽動名稱 |
| 活動簡介*      |                   |            |              |
| 活動內容       |                   |            |              |
|            |                   |            | 6. 選擇「活動簡介   |
|            |                   |            |              |
| 2          |                   | ji ji      |              |
| 開始日期 *     |                   |            |              |
| 開始日期       |                   | 7          | .選擇「開始日期」    |
| 完結日期 *     |                   |            |              |
| 完結日期       |                   |            |              |
| 分許公式參加     |                   | 8          | .選擇 ' 元結日期」  |
| 不開放        |                   |            |              |
|            |                   | o          | .選擇「允許公眾參カ   |
| 選擇要邀請的親友(0 | )                 |            |              |
| 2          |                   |            |              |
|            | ( 確認建立和邊          | 3請)        |              |
|            |                   | ──│ 10. 選擇 | 「確認建立和激請」    |

|    | 首頁×紀念活動            |                  |             |        |                |                    |         |                  |
|----|--------------------|------------------|-------------|--------|----------------|--------------------|---------|------------------|
|    |                    |                  |             | 紀念活    | 動              |                    |         |                  |
|    | 紀念活動               | 過去活動             | 11.選擇「      | 「紀念活動」 |                |                    |         | 發起紀念活動           |
|    | 活動日期               |                  | 活動名稱        | 出席狀態   | 分享             |                    | 14 遅    | 選擇「前往活動」         |
|    | 2019-11-19 11:52 - | - 2019-11-20 11: | 52 testing1 | 出席     |                |                    |         | 邀請名單   設定   前往活動 |
| l  | 2019-11-19 12:01 - | - 2019-11-20 12: | 01 紀念陳大有    | 出席     | f 分享到Face      | ebook 🦉 分享到        | Twitter | 邀請名單 設定 前往活動     |
| 顯; | 示刚發起夠              | <b>杀祀先人</b>      | 活動,活動       | 日期,活動名 | (稱,出席)         | 状態,分               | 享(fa    | acebook,twitter) |
|    |                    |                  |             |        | 12.選擇<br>13.「設 | 「邀請 <i>)</i><br>定」 | 名單」     | 可以邀請親友           |

進入(多位先人祭祀)頁,進行祭祀先人

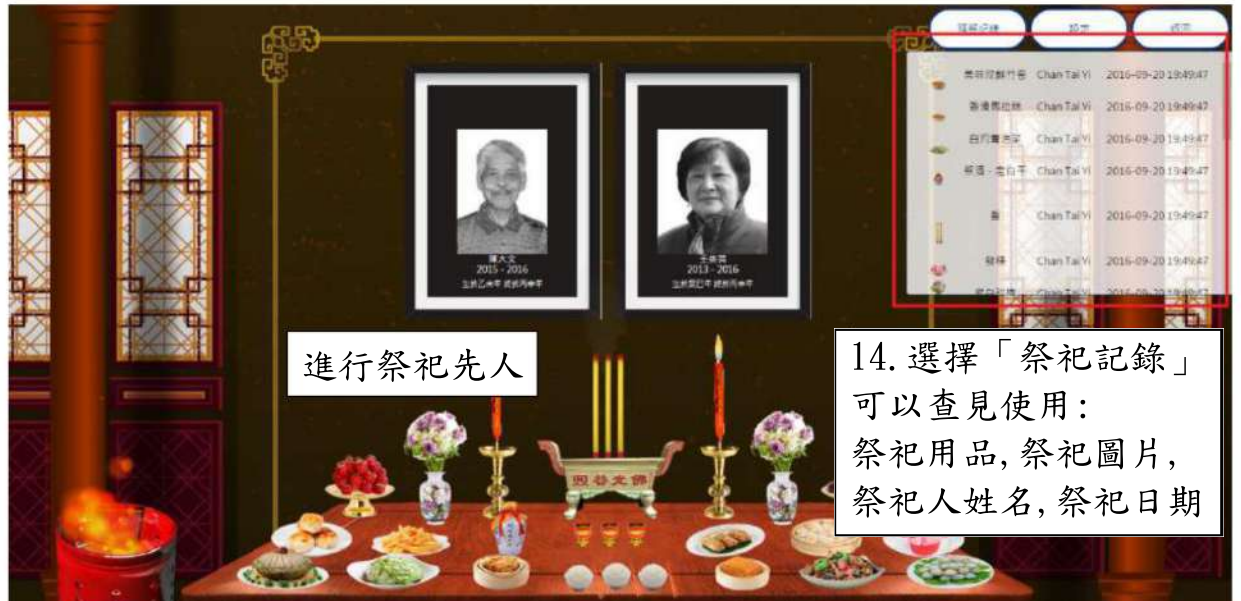

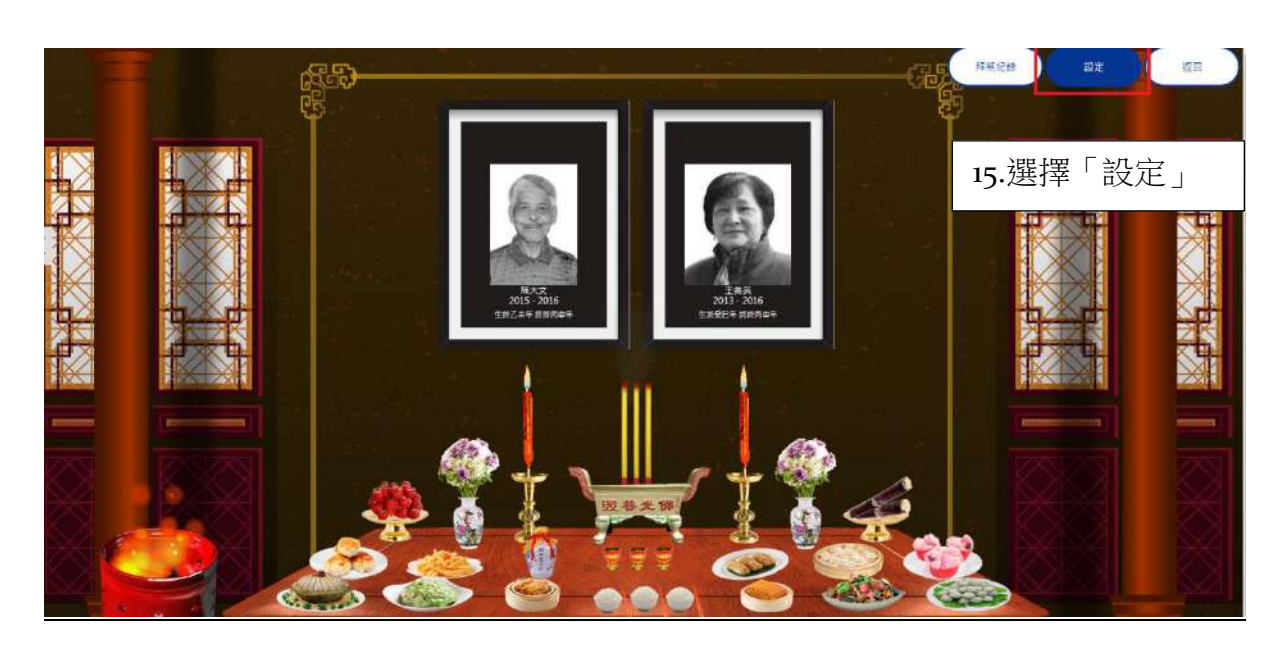

|   | 活動詞           | 没定                |
|---|---------------|-------------------|
|   |               |                   |
| S | > 基本設定        | 16. 「刪除活動」或「回到列表」 |
|   | 避煙先人(2)       |                   |
|   | 活動宗教 *        | 17. 選擇「先人」        |
|   | 佛教            | 18. 選擇「活動宗教」      |
|   |               | <b>19. 選擇圖</b> 片  |
|   |               |                   |
|   | 活動名稱 *<br>拜祭日 | 20.填寫活動名稱         |

| 活動整介*                  |                              |
|------------------------|------------------------------|
| 拜祭日9月                  | 21.4 兵為/凸勁面/]                |
|                        |                              |
|                        |                              |
| \$P\$心口钮 *             |                              |
| 2016/09/20 00:00       |                              |
| 完装日期。                  |                              |
| 2016/09/30 00:00       | ———————— <b>23.</b> 選擇「完結日期」 |
| 分許公司参加                 |                              |
| 不開放                    |                              |
| · 평그리스                 |                              |
| 2 9% 小設定<br>要示先人姓名★ ON |                              |
| 觀示先人在世時間(新曆) * ON      | 選擇先人在世時間(新曆) ON 或 OFF        |
| ■示先人在世時間(美商) × ON      |                              |
|                        | 選擇先人在世時間(農曆) ON 或 OFF        |
|                        | 避擇物只剩餘時間 ON 戓 OFF            |
| > 邀請親友                 |                              |
| 避擇要邀詞的親友 (1)           | 26.選擇「邀請親友」                  |
|                        | TEST                         |
|                        |                              |
|                        |                              |
|                        |                              |
|                        |                              |
|                        |                              |
|                        |                              |
|                        |                              |
|                        |                              |
|                        |                              |
|                        |                              |
|                        |                              |
|                        |                              |
|                        |                              |
|                        |                              |
|                        |                              |
|                        |                              |
|                        |                              |
|                        |                              |
|                        |                              |